# Реєстрація на торги

# 1. Успішна реєстрація

Реєстрацію на торги може здійснювати тільки брокер від імені своїх клієнтів. Реєстрація виглядає наступним чином - брокер відкриває біржову заявку, переглядає інформацію по лотах, відзначаючи для себе цікаві лоти по яких планує брати участь в торгах. Далі брокер вибирає необхідні лоти попередньо вибравши зі списку, клієнта від імені якого він здійснює реєстрацію. Для масового вибору лотів потрібно натиснути на чекбокс в шапці таблиці, для одинарного вибору потрібно вибрати кожен лот окремо і натиснути на кнопку "Зареєструватися на торги". Якщо для участі у торгах потрібно сплатити маржу і суми на кліринговому рахунку клієнта достатньо для реєстрації, брокер отримує повідомлення "Клієнта успішно зареєстровано на торги", а лоти, на які відбулася успішна реєстрація, виділяються блакитним кольором.

## 2. Відображення блокувань-розблокувань на КР

Інформація щодо заблокованих коштів на кліринговому рахунку клієнта, відображається в особистому кабінеті як брокера, так і клієнта та члена товарної біржі у розділі "Кліринг". На вкладці "Маржа" відображається інформація по сумі блокування коштів за певним лотом та заявкою. На вкладці "Рухи за рахунками" міститься інформація щодо руху коштів на основному рахунку. Знак "мінус" означає блокування коштів, знак "плюс" показує повернення коштів при скасуванні реєстрації.

## 3. Недостатній залишок на рахунку

Якщо для участі у торгах потрібно сплатити маржу і суми на кліринговому рахунку клієнта недостатньо для реєстрації по вибраних лотах, брокер отримує повідомлення про загальну суму блокування мережі, суму котра є в наявності, а також суму, що потрібно внести на кліринговий рахунок клієнта. Брокер може зареєструвати клієнта по лотах на котрі вистачає коштів, а пізніше поповнивши рахунок зробити реєстрацію на решту потрібних лотів.

# 4. Відсутній кліринговий рахунок

Якщо у клієнта відсутній кліринговий рахунок про це брокера повідомить система, в такому разі потрібно звернутися до адміністратора.

## 5. Повторна реєстрація, скасування реєстрації, реєстрація іншого клієнта

Якщо клієнта вже зареєстровано на торги по тому чи іншому лоту, то при повторній реєстрації брокер отримує повідомлення про це. Відповідно для скасування реєстрації, брокер вибирає лоти по яких потрібна відміна реєстрації та натискає на кнопку "Скасувати реєстрацію на торги". Брокер може зареєструвати на одні й ті ж лоти, по одній і тій же заявці тільки одного клієнта з переліку тих клієнтів, котрих Він представляє, щоб уникнути конфлікту інтересів на торгах.

## 6. Відображати тільки зареєстровані лоти

Для відображення списку лотів, на які клієнт зареєструвався попередньо, потрібно натиснути "Відображати тільки зареєстровані". Дані лоти можна фільтрувати по будьякому полю, та експортувати в Ехсеl натиснувши на кнопку "Експортувати в Ехсеl".

# 7. Термін подачі заявок на участь в торгах (реєстрація)/ скасування реєстрації

В заявці в полі "Реєстрація/Скасування реєстрації/Скасування публікації не пізніше" вказано термін до якого можна здійснити реєстрацію/скасування реєстрації. Якщо дата або час реєстрації більший ніж вказано в даному полі, то вище перераховані дії неможливі, про що система повідомляє брокера